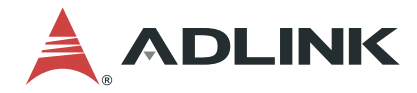

# **DLAP-301 Series**

DLAP-301-JNX / DLAP-301-Nano Edge Inference System

**User's Manual** 

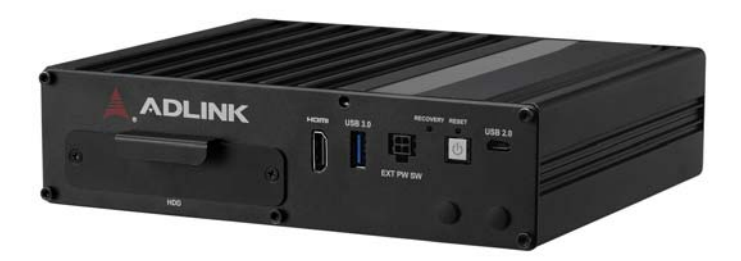

 Manual Rev.:
 1.0

 Revision Date:
 Sept. 23, 2021

 Part No:
 50M-00044-1000

## LEADING EDGE COMPUTING

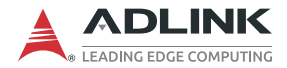

# **Revision History**

| Revision | Release Date | Description of Change(s) |
|----------|--------------|--------------------------|
| 1.0      | 2021-09-23   | Initial Release          |

# Preface

## Copyright © 2021 ADLINK Technology, Inc.

This document contains proprietary information protected by copyright. All rights are reserved. No part of this manual may be reproduced by any mechanical, electronic, or other means in any form without prior written permission of the manufacturer.

### Disclaimer

The information in this document is subject to change without prior notice in order to improve reliability, design, and function and does not represent a commitment on the part of the manufacturer.

In no event will the manufacturer be liable for direct, indirect, special, incidental, or consequential damages arising out of the use or inability to use the product or documentation, even if advised of the possibility of such damages.

### **Environmental Responsibility**

ADLINK is committed to fulfill its social responsibility to global environmental preservation through compliance with the European Union's Restriction of Hazardous Substances (RoHS) directive and Waste Electrical and Electronic Equipment (WEEE) directive. Environmental protection is a top priority for ADLINK. We have enforced measures to ensure that our products, manufacturing processes, components, and raw materials have as little impact on the environment as possible. When products are at their end of life, our customers are encouraged to dispose of them in accordance with the product disposal and/or recovery programs prescribed by their nation or company.

### Trademarks

Product names mentioned herein are used for identification purposes only and may be trademarks and/or registered trademarks of their respective companies.

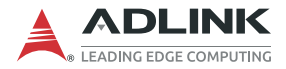

#### Conventions

Take note of the following conventions used throughout this manual to make sure that users perform certain tasks and instructions properly.

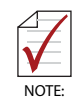

Additional information, aids, and tips that help users perform tasks.

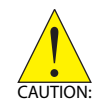

Information to prevent *minor* physical injury, component damage, data loss, and/or program corruption when trying to complete a task.

Informations destinées à prévenir les blessures corporelles mineures, les dommages aux composants, la perte de données et/ou la corruption de programme lors de l'exécution d'une tâche.

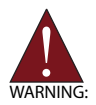

Information to prevent *serious* physical injury, component damage, data loss, and/or program corruption when trying to complete a specific task.

Informations destinées à prévenir les blessures corporelles graves, les dommages aux composants, la perte de données et/ou la corruption de programme lors de l'exécution d'une tâche spécifique.

## **Table of Contents**

| R  | Revision History ii |       |                                          |  |
|----|---------------------|-------|------------------------------------------|--|
| Pı | reface              | )     | iii                                      |  |
| Li | st of               | Table | es vii                                   |  |
| Li | st of               | Figur | esix                                     |  |
| 1  | Intro               | duct  | ion 1                                    |  |
|    | 1.1                 | Feat  | ures 1                                   |  |
|    | 1.2                 | Spec  | cifications 2                            |  |
|    | 1.3                 | Fund  | tional Block Diagram 4                   |  |
|    | 1.4                 | Mec   | hanical Dimensions 5                     |  |
|    | 1.5                 | Exte  | rnal Layout 6                            |  |
|    | 1.6                 | Pin [ | Definitions                              |  |
|    | 1.                  | 6.1   | Ethernet GbE Connectors8                 |  |
|    | 1.                  | 6.2   | Power over Ethernet (PoE)10              |  |
|    | 1.                  | 6.3   | USB 3.0 Connectors 11                    |  |
|    | 1.                  | 6.4   | GPIO Connector 12                        |  |
|    | 1.                  | 6.5   | 12 Volt DC Connector13                   |  |
|    | 1.                  | 6.6   | Power Button                             |  |
|    | 1.                  | 6.7   | Extended Power Remote Connector14        |  |
|    | 1.                  | 6.8   | COM Port (Serial Port)15                 |  |
|    | 1.                  | 6.9   | HDMI Connectors16                        |  |
|    | 1.                  | 6.10  | USB 2.0 OTG Connector16                  |  |
| 2  | Gett                | ing S | tarted 17                                |  |
|    | 2.1                 | Unpa  | acking Checklist 17                      |  |
|    | 2.2                 | Cool  | ing Considerations 17                    |  |
|    | 2.3                 | Rem   | oving the Chassis Cover 18               |  |
|    | 2.4                 | Insta | Iling a Mini PCIe Wi-Fi or LTE Module 19 |  |

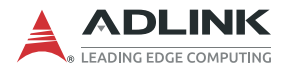

|    | 2.5             | Connecting DC Power    | 21 |
|----|-----------------|------------------------|----|
|    | 2.6             | Power Mode Switch      | 22 |
| 3  | Usin            | g the System           | 23 |
|    | 3.1             | Software Configuration | 23 |
|    | 3.2             | System Recovery        | 24 |
|    | 3.3             | DIO Configuration      | 25 |
| Im | porta           | nt Safety Instructions | 27 |
| Ge | Getting Service |                        |    |

# **List of Tables**

| 1-1:  | Specifications                                                                                          | 2                                      |
|-------|----------------------------------------------------------------------------------------------------|----------------------------------------|
| 1-2:  | Front Panel I/O Connectors & Controls                                                                   | 6                                      |
| 1-3:  | Rear Panel I/O Connectors                                                                               | 7                                      |
| 1-4:  | RJ-45 GbE Pin Definition                                                                                | 9                                      |
| 1-5:  | RJ45 PoE Connector Pin Definition                                                                       | 11                                     |
| 1-6:  | USB 3.0 Pin Definition                                                                                  | 11                                     |
| 1-7:  | GPIO Pin Definition                                                                                     | 12                                     |
| 1-8:  | 12 Volt DC Connector Pin Definition                                                                     | 13                                     |
| 1-9:  | Remote Power Connector Pin Definition                                                                   | 14                                     |
| 1-10: | RS-232/485 Connector Pin Definition                                                                     | 15                                     |
| 1-11: | HDMI Connector Pin Definition                                                                           | 16                                     |
| 1-12: | USB 2.0 OTG Connector Pin Information                                                                   | 16                                     |
| 2-1:  | Power Mode Switch Jumper Settings                                                                       | 22                                     |
|       | 1-1:<br>1-2:<br>1-3:<br>1-4:<br>1-5:<br>1-6:<br>1-7:<br>1-8:<br>1-9:<br>1-10:<br>1-11:<br>1-12:<br>2-1: | <ul> <li>1-1: Specifications</li></ul> |

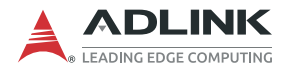

This page intentionally left blank.

# **List of Figures**

| Figure 1-1: | Functional Block Diagram              | 4  |
|-------------|---------------------------------------|----|
| Figure 1-2: | Front View Dimensions                 | 5  |
| Figure 1-3: | Side View Dimensions                  | 5  |
| Figure 1-4: | Front Panel I/O Connectors & Controls | 6  |
| Figure 1-5: | Rear Panel I/O Connectors             | 7  |
| Figure 2-1: | Power Mode Switch Jumpers             | 22 |
| Figure 3-1: | Successful Client/Host Connection     | 24 |

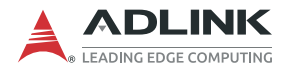

This page intentionally left blank.

# 1 Introduction

ADLINK's DLAP-301 Series Edge Inference System leverages the power of NVIDIA® Jetson<sup>™</sup> Nano and AGX NX modules to deliver artificial intelligence (AI) at the edge. The DLAP-301 Edge AI Platforms with integrated NVIDIA JETSON Nano/AGX NX accelerate deep learning workloads for object detection, recognition, and classification which are suitable for industrial embedded applications such as medical image processing, logistics automation, autonomous vehicles, smart retail, and AI NVR.

This fanless system provides a wide variety of industrial I/O and visual inferencing capabilities in a compact size. The DLAP-301 supports 8 ports of Power over Ethernet (PoE) for video streams. In addition, it supports HDMI display output, one GbE port, three USB 3.0 ports (plus a USB 2.0 OTG port for software updates), two COM ports, 8-bit GPIO, one 2.5" SSD drive for additional storage, and a Mini PCIe slot and USIM socket to support wireless communications such as Wi-Fi, LoRA, and 3G/4G LTE.

## 1.1 Features

- ► Deep learning acceleration with NVIDIA® Jetson<sup>™</sup> Xavier NX/Nano
- ▶ 6-core NVIDIA Carmel ARM® v8.2 64-bit CPU
- ▶ 384-core NVIDIA Volta<sup>™</sup> GPU with 48 Tensor Cores
- ▶ 8x PoE ports for IP cameras
- HDMI, 8-bit digital input/output, 2x COM, 3x USB, 1x GbE for uplink
- ► Easy to maintain 2.5" SATA storage
- ▶ 12V DC input, AC adapter, AC-DC board

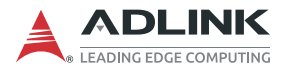

## 1.2 Specifications

|                                    | DLAP-301-Nano DLAP-301-Nano-L DLAP-301                        |                       | DLAP-301-JNX  |  |
|------------------------------------|---------------------------------------------------------------|-----------------------|---------------|--|
| System Core                        |                                                               |                       |               |  |
| Processor                          | Jetso                                                         | on Nano               | Jetson NX     |  |
| Memory                             | 2                                                             | 1GB                   | 8GB           |  |
| eMMC                               |                                                               | 16GB                  |               |  |
| Display Output                     |                                                               |                       |               |  |
| Graphic Output                     |                                                               | 1x HDMI 2.0           |               |  |
| Front I/O                          |                                                               |                       |               |  |
| USB 3.0                            |                                                               | 1х Туре-А             |               |  |
| USB 2.0                            |                                                               | OTG                   |               |  |
| HDMI                               | 1                                                             | vertical HDMI connect | or            |  |
| Rear I/O                           |                                                               |                       |               |  |
| Ethernet                           | 1x GbE                                                        |                       |               |  |
| PoE                                | 8x PoE (15W each, 10/100 Ethernet)                            |                       | thernet)      |  |
| USB 3.0                            | 2x Type-A                                                     |                       |               |  |
| Serial Port                        | 2x COM                                                        |                       |               |  |
| DIO                                | 4x input / 4x output                                          |                       |               |  |
| Internal I/O                       |                                                               |                       |               |  |
| Expansion Socket 1x full Mini PCIe |                                                               |                       |               |  |
| Storage Devices                    |                                                               |                       |               |  |
| SATA Extension                     |                                                               | 2.5" SATA SSD         |               |  |
| Power Requirements                 |                                                               |                       |               |  |
| DC Input                           | 12V DC-input                                                  |                       |               |  |
| AC Input                           | 1. AC adapter                                                 |                       |               |  |
|                                    | 2. AC to DC board (reserved connector only)                   |                       |               |  |
| Fail Reset                         |                                                               | Reset/recovery button | l             |  |
| Power LED Indicator                | Power Button                                                  |                       |               |  |
| Remote Power Switch                | ote Power Switch Molex 4-pin 3.00mm pitch Micro-Fit 3.0 heade |                       | it 3.0 header |  |

Table 1-1: Specifications

|                          | DLAP-301-Nano                                    | DLAP-301-Nano-L        | DLAP-301-JNX  |  |  |
|--------------------------|--------------------------------------------------|------------------------|---------------|--|--|
| Mechanical               | Mechanical                                       |                        |               |  |  |
| Dimensions               | 21                                               | 0mm x 170mm x 55m      | im            |  |  |
| Weight                   | Gr                                               | oss 2.5 KG / Net 2.0 k | (G            |  |  |
| Mounting                 |                                                  | Wall mount / DIN rail  |               |  |  |
| Environmental            |                                                  |                        |               |  |  |
| Operating Temperature    | -20°C to 70°C                                    | 0°C to 50°C            | -20°C to 70°C |  |  |
| Operating Humidity       | 95% @40°C (non-condensing)                       |                        |               |  |  |
| Storage Temperature      | -40°C to 85°C                                    |                        |               |  |  |
| Vibration                | Operating: 5Grms, 5 to 500 Hz, 3 axes w/ SSD     |                        |               |  |  |
| Shock                    | Operating: 100G, half sine 11 ms duration w/ SSD |                        |               |  |  |
| ESD                      | Contact +/- 4kV, Air +/- 8kV                     |                        | kV            |  |  |
| EMC                      | CE & FCC class B, (EN61000-6-4/-6-2)             |                        |               |  |  |
| Safety                   | UL/CB compliance (62368)                         |                        |               |  |  |
| Operating System Support |                                                  |                        |               |  |  |
| Linux                    | Linux for Tegra 18.04                            |                        |               |  |  |

Table 1-1: Specifications

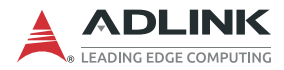

## 1.3 Functional Block Diagram

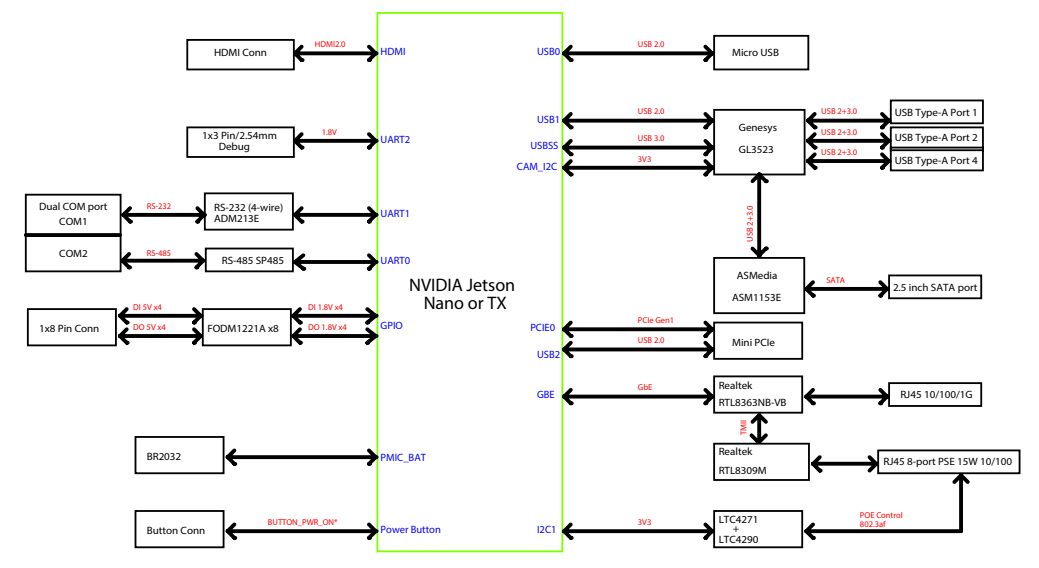

Figure 1-1: Functional Block Diagram

## 1.4 Mechanical Dimensions

All dimensions shown in millimeters (mm).

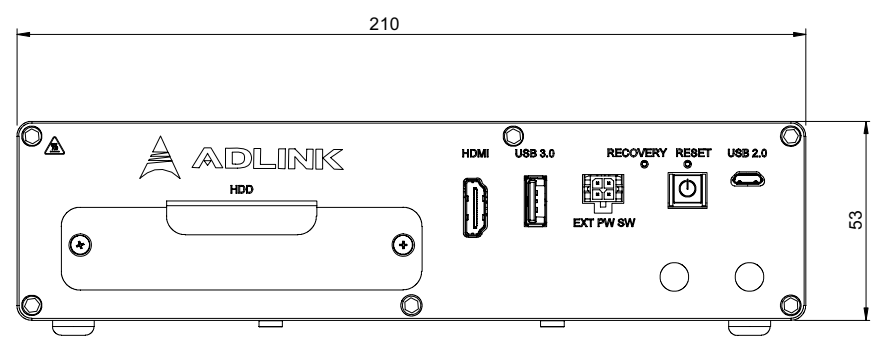

Figure 1-2: Front View Dimensions

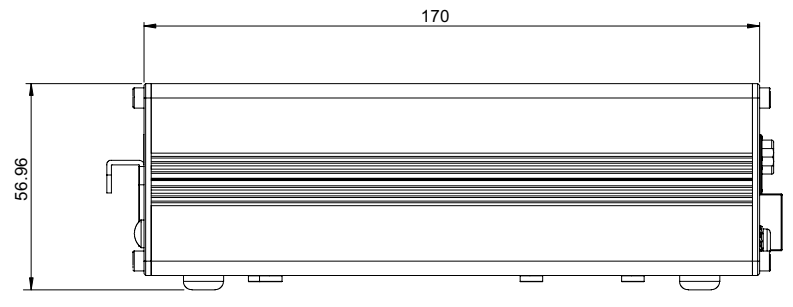

Figure 1-3: Side View Dimensions

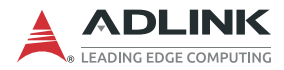

## 1.5 External Layout

## Front Panel

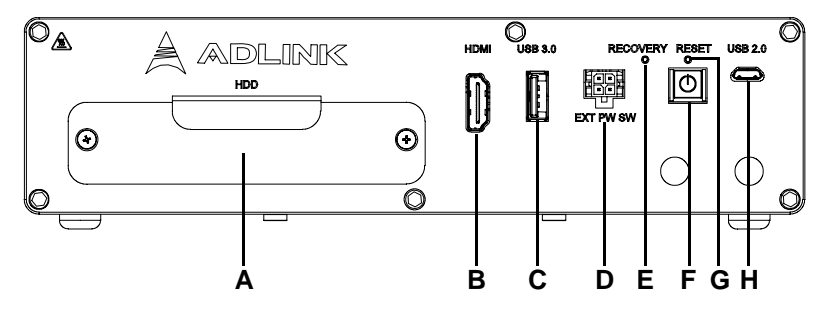

Figure 1-4: Front Panel I/O Connectors & Controls

| ltem | Name                     | Description                                                                                                    |  |
|------|--------------------------|----------------------------------------------------------------------------------------------------|--|
| А    | 2.5" SATA drive          | Removable 2.5" SATA bay for SATA HDD/SSD                                                                                                    |  |
| В    | HDMI port                | HDMI 2.0                                                                                                    |  |
| С    | USB 3.0                  | USB 3.2 Gen1 x1 Type-A                                                                                                    |  |
| D    | Extended Power<br>Switch | Power Molex 4-pin 3.00mm pitch Micro-Fit 3.0 header supports a remote power switch                                                                                                    |  |
| Е    | Recovery button          | Press this button to force the system into recovery mode. See <b>Section 3.2 System Recovery</b> .                                                                                                    |  |
| F    | Power button             | The power button is a non-latched push button with a blue LED power indicator. If the system is powered off when the button is pressed, the system powers up and the blue LED lights up. If the system hangs, pressing and holding the button continuously for 5 seconds performs a hard shutdown on the system. |  |
| G    | Reset button             | The reset button executes a hard reset on the system.                                                                                                    |  |
| Н    | USB 2.0                  | USB 2.0 OTG (Micro USB)                                                                                                    |  |

### Table 1-2: Front Panel I/O Connectors & Controls

### **Rear Panel**

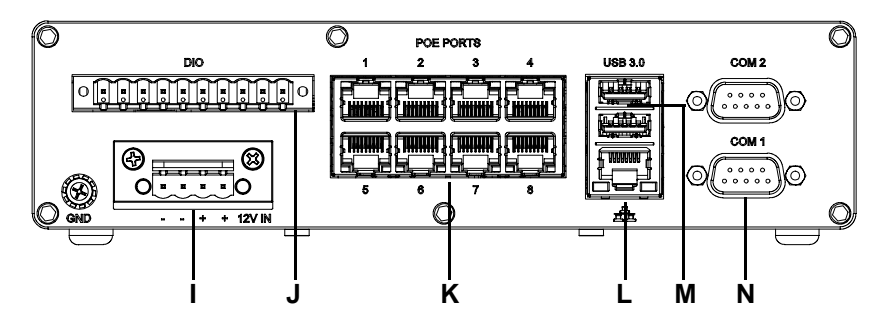

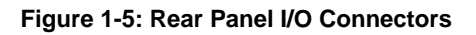

| ltem | Name                     | Description                                               |  |
|------|--------------------------|-----------------------------------------------------------|--|
| I    | DC jack                  | 12V DC connector<br>See Section 1.6.6 Power Button        |  |
| J    | DIO                      | 8-bit DIO connector                                       |  |
| К    | PoE connector            | 8x 10/100M PoE ports supporting 15W each                  |  |
| L    | GbE connector<br>(LAN 1) | GbE from NVIDIA® Jetson™ module                           |  |
| М    | USB 3.0                  | 2x USB 3.2 Gen1 x1 Type-A                                 |  |
| N    | Serial port              | COM port (DB-9 connector)<br>COM1: RS-232<br>COM2: RS-485 |  |

Table 1-3: Rear Panel I/O Connectors

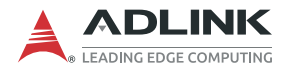

## 1.6 Pin Definitions

## 1.6.1 Ethernet GbE Connectors

One Gigabit Ethernet port on the rear panel supports an NVIDIA® Jetson<sup>™</sup> Xavier Nx/ Nano LAN connector via Realtek switch controller that provides:

- Full-duplex and half-duplex operation with IEEE 802.3x flow control and backpressure
- ▶ IEEE 802.1Q VLAN support
- ▶ IVL, SVL, and IVL/SVL support
- Spanning Tree Port Behavior supporting:
  - ▷ IEEE 802.1w Rapid Spanning Tree
  - IEEE 802.1s Multiple Spanning Tree with up to 16 Spanning Tree instances
- ▶ IEEE 802.1x Access Control Protocol supporting:
  - Port-Based Access Control
  - MAC-Based Access Control
- ▶ IEEE 802.1ad Stacking VLAN support
- ► IEEE 802.3az Energy Efficient Ethernet (EEE) support

LAN LED connection speed color indicators:

| Item     | Active & Link (Right LED) | Speed (Left LED) |
|----------|---------------------------|------------------|
| 10Mbps   | Yellow (Blinking)         | N/A              |
| 100Mbps  | Yellow (Blinking)         | N/A              |
| 1000Mbps | Yellow (Blinking)         | Green            |

The following table provides details for the RJ-45 GbE pin connections.

| Pin # | 10BASE-T/<br>100BASE-TX | 1000BASE-T |
|-------|-------------------------|------------|
| 1     | TX+                     | LAN_TX0+   |
| 2     | TX-                     | LAN_TX0-   |
| 3     | RX+                     | LAN_TX1+   |
| 4     | —                       | LAN_TX2+   |
| 5     |                         | LAN_TX2-   |
| 6     | RX-                     | LAN_TX1-   |
| 7     | —                       | LAN_TX3+   |
| 8     | _                       | LAN_TX3-   |

Table 1-4: RJ-45 GbE Pin Definition

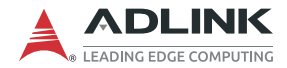

## 1.6.2 Power over Ethernet (PoE)

The DLAP-301 system supports 8 PoE ports to provide 48V DC at 15W on each port. The 8 Ethernet ports support 10/100M connectivity through a Realtek controller to provide:

- ► IEEE 802.3/802.3u compatibility
- Built-in high efficiency SRAM for packet buffer, with 2Kentry lookup table
- ▶ 2048 byte maximum packet length
- ► Flow control fully supported
- ► Half duplex: Back pressure flow control
- ► Full duplex: IEEE 802.3x flow control
- (T)MII/RMII interface connection to external MAC or PHY support
- (T)MII/RMII interface connection to external MAC or PHY via 2 modes supporting:
  - ▷ PHY mode (T)MII for router applications
  - MAC mode (T)MII for Home PNA or other PHY applications
- ▶ IEEE 802.1p Traffic Re-marking support
- ► 16-entry ACL for advanced application support
- ▶ IGMP v1/v2/v3 and MLD v1/v2 snooping support
- ► IEEE 802.1x support
- ► IEEE 802.1D support

LAN LED connection speed color indicators:

| Item    | Active & Link (Right LED) | Speed (Left LED) |
|---------|---------------------------|------------------|
| 10Mbps  | Green (Blinking)          | N/A              |
| 100Mbps | Green (Blinking)          | N/A              |

The following table provides details for the RJ45 PoE pin connections.

| Pin # | 10BASE-T/<br>100BASE-TX |
|-------|-------------------------|
| 1     | TX+                     |
| 2     | TX-                     |
| 3     | RX+                     |
| 4     | —                       |
| 5     | _                       |
| 6     | RX-                     |
| 7     | —                       |
| 8     | _                       |

|--|

### 1.6.3 USB 3.0 Connectors

The USB 3.2 Gen1 x1 Type-A connectors are compatible with SuperSpeed, Hi-Speed, Full speed, and Low speed USB devices, suitable for USB peripherals including USB cameras.

| Pin # | Signal Name |  |
|-------|-------------|--|
| 1     | USB3.0_P5VA |  |
| 2     | USB2_CMAN   |  |
| 3     | USB2_CMAP   |  |
| 4     | GND         |  |
| 5     | USB3A_CMRXN |  |
| 6     | USB3A_CMRXP |  |
| 7     | GND         |  |
| 8     | USB3A_CMTXN |  |
| 9     | USB3A_CMTXP |  |

Table 1-6: USB 3.0 Pin Definition

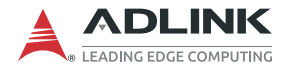

## 1.6.4 GPIO Connector

The DLAP-301 system supports digital I/O through a 10-pin terminal block. The following table provides details for the GPIO pin connections.

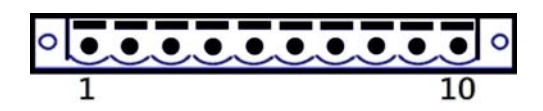

| Pin | Signal Name |
|-----|-------------|
| 1   | DI4_5V      |
| 2   | DI3_5V      |
| 3   | DI2_5V      |
| 4   | DI1_5V      |
| 5   | DIO_GND     |
| 6   | DIO_GND     |
| 7   | DO4_5V      |
| 8   | DO3_5V      |
| 9   | DO2_5V      |
| 10  | DO1_5V      |

Table 1-7: GPIO Pin Definition

## 1.6.5 12 Volt DC Connector

The system requires a DC power source with a 4-pin terminal block.

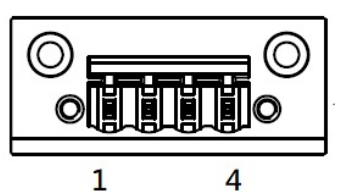

| Pin | Signal |
|-----|--------|
| 1   | (-)    |
| 2   | (-)    |
| 3   | (+)    |
| 4   | (+)    |

#### Table 1-8: 12 Volt DC Connector Pin Definition

## 1.6.6 Power Button

The power button is a non-latched push button with a blue LED power indicator. If the system is powered off when the button is pressed, the system powers up and the blue LED lights up. If the system hangs, pressing and holding the button continuously for 5 seconds performs a hard shutdown on the system.

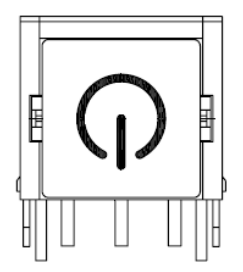

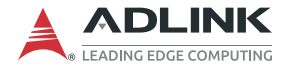

## 1.6.7 Extended Power Remote Connector

The DLAP-301 supports a remote power switch via a Molex 4-pin 3.00mm pitch Micro-Fit 3.0 header.

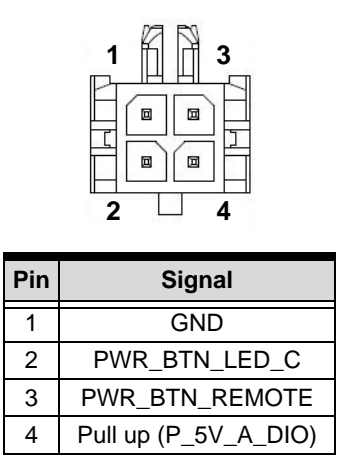

Table 1-9: Remote Power Connector Pin Definition

## 1.6.8 COM Port (Serial Port)

The DLAP-301 supports two serial ports. COM1 supports RS-232 and COM2 supports RS-485.

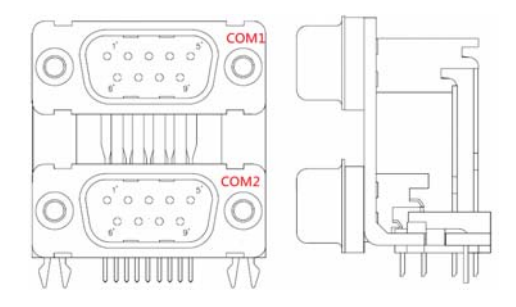

| Pin | RS-232    | RS-485   |
|-----|-----------|----------|
| 1   | NC        | RS485_DN |
| 2   | RXDA_DB9  | RS485_DP |
| 3   | TXDA_DB9  | NC       |
| 4   | NC        | NC       |
| 5   | GND       | GND      |
| 6   | NC        | NC       |
| 7   | RTSA#_DB9 | NC       |
| 8   | CTSA#DB9  | NC       |
| 9   | NC        | NC       |

Table 1-10: RS-232/485 Connector Pin Definition

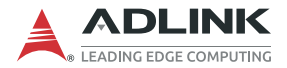

## 1.6.9 HDMI Connectors

The rear panel supports HDMI 2.0.

|       |                   | -0-0-0-0<br>-0 <sup>4</sup> | 2                 |
|-------|-------------------|-----------------------------|-------------------|
| Pin # | Signal            | Pin #                       | Signal            |
| 1     | TMDS Data2+       | 2                           | TMDS Data2 Shield |
| 3     | TMDS Data2–       | 4                           | TMDS Data1+       |
| 5     | TMDS Data1 Shield | 6                           | TMDS Data1–       |
| 7     | TMDS Data0+       | 8                           | TMDS Data0 Shield |
| 9     | TMDS Data0-       | 10                          | TMDS Clock+       |
| 11    | TMDS Clock Shield | 12                          | TMDS Clock-       |
| 13    | CEC               | 14                          | Reserved          |
| 15    | SCL               | 16                          | SDA               |
| 17    | DDC/CEC Ground    | 18                          | +5 V Power        |
| 19    | Hot Plug Detect   |                             |                   |

<sup>13</sup><sup>17</sup>-0-0-0-0-0-3-1.

Table 1-11: HDMI Connector Pin Definition

## 1.6.10 USB 2.0 OTG Connector

The DLAP-301 supports a USB 2.0 OTG Micro USB Type-B connection for system recovery.

| Pin | Signal     | Description                              |
|-----|------------|------------------------------------------|
| 1   | VCC_USBDev | USB device power                         |
| 2   | USB_D1_n   | Universal Serial Bus Port 1 / USB-Client |
| 3   | USB_D1_p   | differential pair                        |
| 4   | USB_ID     | USB ID pin                               |
| 5   | GND_USBDev | USB GND                                  |

#### Table 1-12: USB 2.0 OTG Connector Pin Information

# 2 Getting Started

## 2.1 Unpacking Checklist

Before unpacking, check the shipping carton for any damage. If the shipping carton and/or contents are damaged, inform your dealer immediately. Retain the shipping carton and packing materials for inspection. Obtain authorization from your dealer before returning any product to ADLINK. Ensure that the following items are included in the package.

- DLAP-301 unit
- Screw pack
- Terminal block for DC input
- Remote power control cable
- ► Wall mount kit (plus optional DIN rail kit if applicable)

## 2.2 Cooling Considerations

All heat-generating components of the DLAP-301 are located on the top side of the system. These components directly contact the heat sink via thermal pads to dissipate heat. To maximize efficiency of heat dissipation, maintain a minimum of 2 inches (5cm) clearance from the top of the DLAP-301.

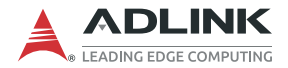

## 2.3 Removing the Chassis Cover

To access the DLAP-301's internal components, remove the heatsink as follows.

1. On the front panel, remove all nuts.

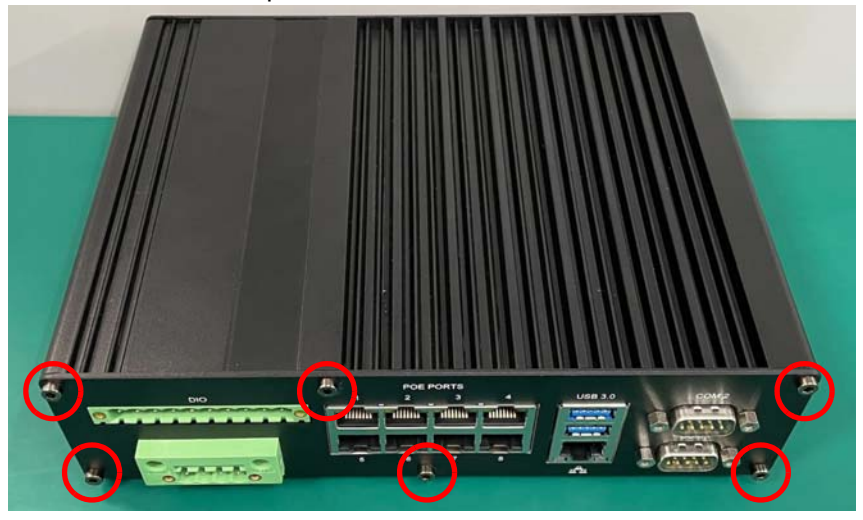

2. Remove the front panel, heatsink and SATA drive bay.

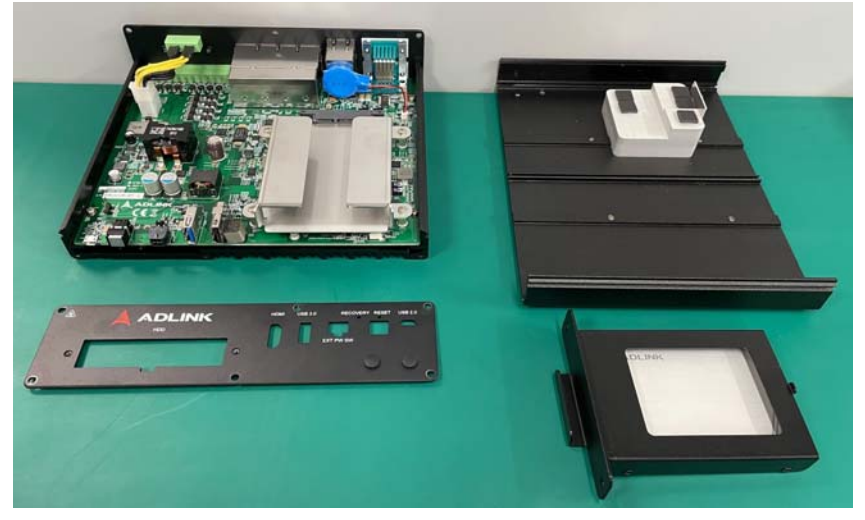

## 2.4 Installing a Mini PCIe Wi-Fi or LTE Module

Use the following steps to install a Mini PCIe Wi-Fi or LTE module.

1. Remove the SATA drive bracket.

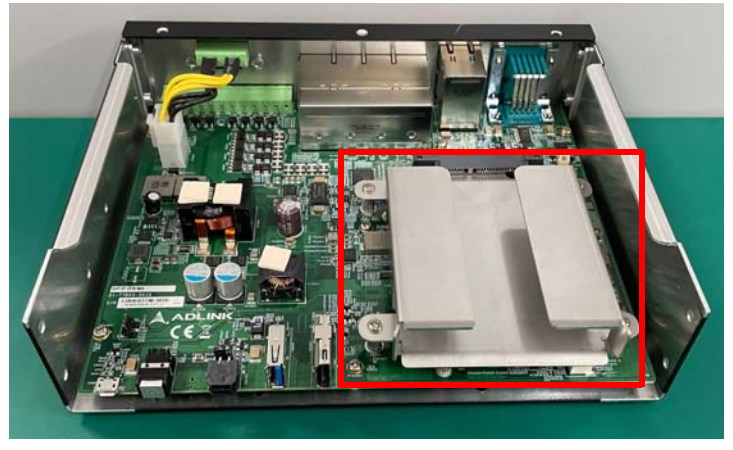

2. Insert the Mini PCIe Wi-Fi module into the indicated slot at an angle.

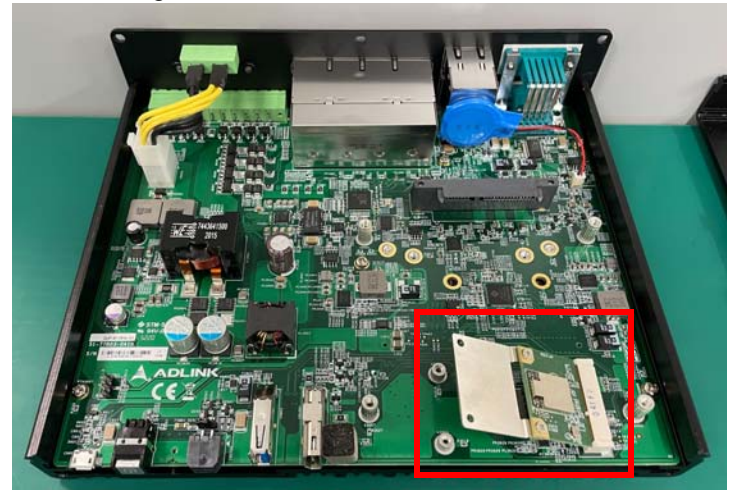

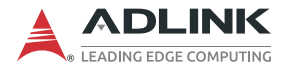

- 3. Press down on the module until it is seated, then secure it to the board using two M2.5-P-head-L5 screws (not provided).
- 4. Attach the wires and antennas that came with your Wi-Fi kit.
- 5. Reassemble the SATA drive bracket, front panel, and heatsink.

## 2.5 Connecting DC Power

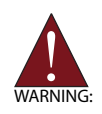

Before providing DC power to the DLAP-301, ensure the voltage and polarity provided are compatible with the DC input. Improper input voltage and/or polarity can be responsible for system damage.

Avant de connecter le PC DLAP-301 à une source de courant continu, veuillez vous assurer de la polarité de la tension conformément à l'entrée CC du PC. Une tension et/ou une polarité incorrectes peuvent causer des dommages irréversibles sur le système.

DC power sources must comply with ES1 circuits as well as the following:

- ▶ IEC 62368-1, IEC 60950-1, and UL 62368-1
- Output voltage: 12V DC
- ► Output current: 20A minimum
- ► TMA: 50°C minimum

The DLAP-301 DC power input connector uses V+, V- pins and accepts a 12V DC input. Customers may optionally order a DC power adapter from ADLINK:

- ▶ DC plug with lock (Part No. 31-62164-1010-A0)
- ▶ Power adapter cable (Part No. 30-21714-0000-A0)

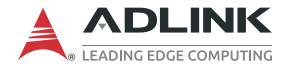

## 2.6 Power Mode Switch

The DLAP-301 supports an extended remote power button. Switch jumper CN25202 to set the power button as remote.

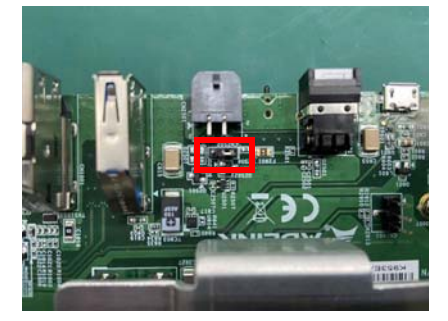

Figure 2-1: Power Mode Switch Jumpers

| Jumper | Auto Power On          |
|--------|------------------------|
| 1-2    | Power button (Default) |
| 2-3    | Remote control         |

Table 2-1: Power Mode Switch Jumper Settings

# 3 Using the System

## 3.1 Software Configuration

The DLAP-301 ships with a customized NVIDIA Linux for Tegra (L4T) image pre-installed. The latest version of this custom L4T image and other relevant files are available on our website.

For the DLAP-301-JNX:

https://www.adlinktech.com/Products/ Deep Learning Accelerator Platform and Server/ Inference Platform/DLAP-301-JNX

For the DLAP-301-Nano:

https://www.adlinktech.com/Products/ Deep Learning Accelerator Platform and Server/ Inference Platform/DLAP-301-Nano

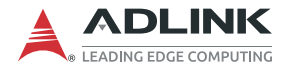

## 3.2 System Recovery

You will need a Linux host PC (Ubuntu is recommended) in order to flash your client device with a new system image. Complete the following steps on the client before performing the host PC steps.

#### Client (DLAP-301):

- 1. Connect the OTG cable to the USB 2.0 port.
- 2. Press the reset and recovery buttons at the same time.
- 3. Press the power switch.
- 4. Release the reset button.
- 5. Release the recovery button.

#### Host PC:

- 1. Install Python 2.7, python-minimal (or equivalent packages) and qemu-user-static on the host PC.
- 2. Connect the host PC to the client via OTG cable.
- 3. Open a terminal on the host PC and run this command:
  - # lsusb
- 4. Look for "NVidia Corp." in the output (an example is circled in red in the screenshot below). If found, the host PC recognizes the client and you may proceed. If not, double-check the OTG cable connection and perform troubleshooting as needed until the client is recognized.

```
File Edit View Search Terminal Help

adlink@adlink:~$ lsusb

Bus 002 Device 001: ID 1d6b:0003 Linux Foundation 3.0 root hub

Bus 001 Device 015: ID 046e:6000 Behavior Tech. Computer Corp.

Bus 001 Device 016: ID 045e:00cb Microsoft Corp. Basic Optical Mouse v2.0

Bus 001 Device 024: ID 0955:7721 Nvidia Corp.

Bus 001 Device 001: ID 1d6b:0002 Linux Foundation 2.0 root hub

adlink@adlink:~$ [
```

#### Figure 3-1: Successful Client/Host Connection

5. Run the following command in the directory that contains your downloaded L4T file:

```
# sudo ./nvmflash.sh
```

6. Allow the update to complete.

## 3.3 DIO Configuration

Use these commands to access DIO control.

\*: Port 1-4 To write to a specific digital output port:

low

\$echo 0 > /sys/class/adlink\_DIO/DO\_\*

high

\$echo 1 > /sys/class/adlink\_DIO/DO\_\*

To read from a specific digital input port: \$cat /sys/class/adlink\_DIO/DI\_\*

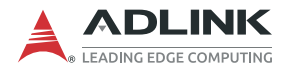

This page intentionally left blank.

## **Important Safety Instructions**

For user safety, please read and follow all instructions, Warnings, Cautions, and Notes marked in this manual and on the associated device before handling/operating the device, to avoid injury or damage.

S'il vous plaît prêter attention stricte à tous les avertissements et mises en garde figurant sur l'appareil, pour éviter des blessures ou des dommages.

- ► Read these safety instructions carefully.
- ► Keep the User's Manual for future reference.
- Read the Specifications section of this manual for detailed information on the recommended operating environment.
- ► The device can be operated at an ambient temperature of 55°C.
- When installing/mounting or uninstalling/removing device, or when removal of a chassis cover is required for user servicing:
  - ▷ Turn off power and unplug any power cords/cables.
  - ▷ Reinstall all chassis covers before restoring power.
- ► To avoid electrical shock and/or damage to device:
  - ▷ Keep device away from water or liquid sources.
  - ▷ Keep device away from high heat or humidity.
  - Keep device properly ventilated (do not block or cover ventilation openings).
  - Always use recommended voltage and power source settings.
  - Always install and operate device near an easily accessible electrical outlet.
  - Secure the power cord (do not place any object on/over the power cord).
  - Only install/attach and operate device on stable surfaces and/or recommended mountings.
- If the device will not be used for long periods of time, turn off and unplug it from its power source
- Never attempt to repair the device, which should only be serviced by qualified technical personnel using suitable tools

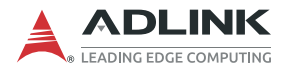

A Lithium-type battery may be provided for uninterrupted backup or emergency power.

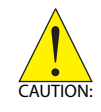

Risk of explosion if battery is replaced with one of an incorrect type; please dispose of used batteries appropriately. *Risque d'explosion si la pile est remplacée par une autre de type incorrect. Veuillez jeter les piles usagées de façon appropriée.* 

- ► The device must be serviced by authorized technicians when:
  - $\triangleright$  The power cord or plug is damaged.
  - ▷ Liquid has entered the device interior.
  - The device has been exposed to high humidity and/or moisture.
  - ▷ The device is not functioning or does not function according to the User's Manual.
  - ▷ The device has been dropped and/or damaged and/or shows obvious signs of breakage.
- Disconnect the power supply cord before loosening the thumbscrews and always fasten the thumbscrews with a screwdriver before starting the system up.
- It is recommended that the device be installed only in a server room or computer room where access is:
  - Restricted to qualified service personnel or users familiar with restrictions applied to the location, reasons therefor, and any precautions required.
  - Only afforded by the use of a tool or lock and key, or other means of security, and controlled by the authority responsible for the location.

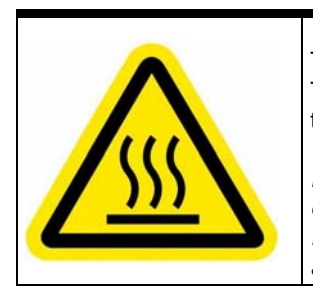

#### **BURN HAZARD**

Touching this surface could result in bodily injury. To reduce risk, allow the surface to cool before touching.

#### RISQUE DE BRÛLURES

Ne touchez pas cette surface, cela pourrait entraîner des blessures. Pour éviter tout danger, laissez la surface refroidir

avant de la toucher.

# **Getting Service**

#### Ask an Expert: http://askanexpert.adlinktech.com

#### ADLINK Technology, Inc.

No. 66, Huaya 1st Rd., Guishan Dist., Taoyuan City 333411, Taiwan Tel: +886-3-216-5088 Fax: +886-3-328-5706 Email: service@adlinktech.com

#### Ampro ADLINK Technology, Inc.

6450 Via Del Oro San Jose, CA 95119-1208, USA Tel: +1-408-360-0200 Toll Free: +1-800-966-5200 (USA only) Fax: +1-408-600-1189 Email: info@adlinktech.com

#### ADLINK Technology (China) Co., Ltd.

300 Fang Chun Rd., Zhangjiang Hi-Tech Park Pudong New Area, Shanghai, 201203 China Tel: +86-21-5132-8988 Fax: +86-21-5132-3588 Email: market@adlinktech.com

#### ADLINK Technology GmbH

Hans-Thoma-Strasse 11 D-68163 Mannheim, Germany Tel: +49-621-43214-0 Fax: +49-621 43214-30 Email: emea@adlinktech.com

#### ADLINK Technology, Inc. (UK Liaison Office)

First Floor West Exeter House, Chichester Fields Business Park Tangmere, West Sussex, PO20 2FU, United Kingdom Tel: +44-1243-859677 Email: uk@adlinktech.com

Please visit the Contact page at <u>www.adlinktech.com</u> for information on how to contact the ADLINK regional office nearest you.